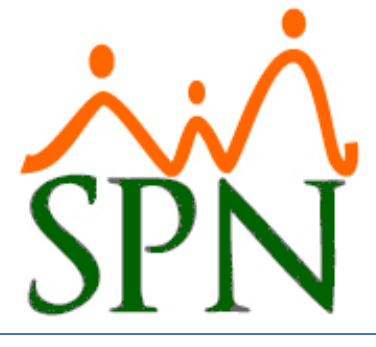

# TABLA EXCEL DE RESUMEN DE NÓMINAS

Tabla de Excel para Consulta Resumen de Nóminas

28 DE MARZO DE 2024 SPN SOFTWARE

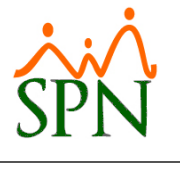

## TABLA EXCEL DE DATOS DE NÓMINA

### ÍNDICE:

- 1. Objetivo.
- 2. Conexión de vista de nómina con tabla de Excel.
- 3. ¿Cómo utilizo la tabla de Excel?
- 4. Ejemplo de consulta en la tabla de Excel.

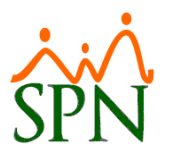

## 1. Objetivo.

Preparar un reporte con el resumen de nóminas para ser visualizado en Excel.

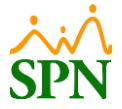

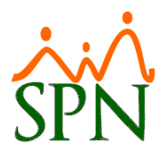

#### PASOS A SEGUIR

#### 2. <u>Conexión de vista de nómina con tabla de Excel.</u>

| 🚺 Libro1 - Excel |                  |                             |                                | 11                                    | Franny Cruz 📧 🕀              |
|------------------|------------------|-----------------------------|--------------------------------|---------------------------------------|------------------------------|
| $\odot$          | Buenas tardes    |                             |                                |                                       |                              |
| nicio            | V Nueva          |                             |                                |                                       |                              |
| 🗋 Nuevo          | A B C            |                             |                                |                                       |                              |
| 🗁 Abrir          | 1<br>2<br>3<br>4 | Realizar un<br>recorrido    | Introducción a las<br>Fórmulas | Realizar la primera<br>Tabla dinámica |                              |
| B Obtener        | 5<br>6<br>7      | ÷                           | fx                             | E                                     |                              |
| complementos     | Libro en blanco  | Le damos la bienvenida a Ex | Tutorial de fórmula            | Tutorial de tablas dinámicas          | Presupuesto personal mensual |
| Información      |                  |                             |                                |                                       |                              |
| Guardar          |                  |                             |                                |                                       |                              |

**2.1.** Abrir un libro en blanco en Excel.

2.2. Luego de esto, nos dirigimos al menú "Datos", donde seleccionaremos la opción "Conexiones existentes", y en la ventana emergente, hacemos clic en el botón "Examinar en busca de más...".

| Archivo Inicio Insertar Disposición de página Fórmulas Datos                                                                                                    | Revisar Vista Ayuda                                                                                                    |                                                                                                    |                                                                                                    |                                                   | Comentarios                                                 | 년 Compartir 👻 |
|----------------------------------------------------------------------------------------------------|----------------------------------------------------------------------------------------------------|----------------------------------------------------------------------------------------------------|----------------------------------------------------------------------------------------------------|---------------------------------------------------|-------------------------------------------------------------|---------------|
| De texta/CSV         E Desde una imagen ~           Obtemer         De la web           De una tabla o range         Consciones existentes           Obtemer y transformar datos         Obtemer y transformar datos | Consultas y conesiones<br>Propiedades<br>Winculos de libro<br>Consultas & Conesiones<br>Tipos de datos                                                                                                    | 2↓ Karan Filtro<br>Karan Karan K | Image: Second second secon | Análisis de Previsión<br>hipótesis ~<br>Previsión | lgrupar v til<br>Desagrupar v rii<br>Subtotal<br>Esquema rS | ~             |
| <b>A</b> ∼ × <b>I (</b> ∼ <b>IA</b> )                                                                                                    | Conexiones existentes                                                                                                    | 7 ×                                                                                                    |                                                                                                    |                                                   |                                                             | ^             |
| A         B         C         D         E           1                                                                                                    | F G Collections extentions<br>Selections on consoler table<br>Consciones and consoler table<br>Consciones and consoler<br>Matter: Tedas las consoleres<br>Archivos de consolerán en la<br>"No se encontrario conso<br>Archivos de consolerán en la<br>"No se encontrario consolera | tones-<br>red<br>annes-<br>te equipo<br>annes-                                                                                                    | N 0 1                                                                                                    | P Q R                                             | S T                                                         | U             |
| 21<br>22<br>23<br>24<br>24<br>25<br>26                                                                                                    | paminar en busca de más                                                                                                    | ébrir Cancelar                                                                                                    |                                                                                                    |                                                   |                                                             |               |

2.3. Seleccionamos la opción "+Nueva conexión con SQL Server" para realizar la conexión con la base de datos de SPN, y por último hacemos clic en el botón "Abrir".

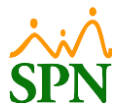

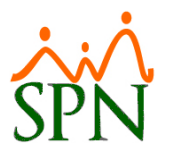

|                      | G                | Conexiones        | existentes                                     | ?                  | ×             | 0                                 | D                                           | 0                                |
|----------------------|------------------|-------------------|------------------------------------------------|--------------------|---------------|-----------------------------------|---------------------------------------------|----------------------------------|
| 6.1                  | 6                |                   |                                                |                    | N             | 0                                 | P P                                         | Q                                |
| Seleccio             | onar archivos de | origen de datos   |                                                |                    |               |                                   |                                             |                                  |
| $\rightarrow$        | ~ 1              | a]≪ user → On     | eDrive > Documentos > Mis archivos             | de origen de datos | ~             | C B                               | uscar en Mis archiv                         | vos de ori 🔎                     |
| Organizar            | r 🔻 Nueva o      | carpeta           |                                                |                    |               |                                   | ≡                                           | - 🛯 🌘                            |
|                      | Nombre           |                   | ^                                              | Estado             | Fecha         | de modificaciór                   | п Тіро                                      | Tama                             |
| 🛄 📔 +Conectar con nu |                  | ar con nuevo orio | ien de datos                                   | 2023 7:37 p.m.     | Microsoft Off | Microsoft Office D                |                                             |                                  |
|                      | concen           |                   | ien de datos                                   |                    |               |                                   |                                             |                                  |
| ⊻  <br>≅             | +Nueva o         | conexión con SQ   | L Server                                       | Ø                  | 29/06/2       | 2023 7:37 p.m.                    | Microsoft Off                               | fice D                           |
|                      | +Nueva o         | conexión con SQ   | Nuevo origen                                   | Ø                  | 29/06/2       | 2023 7:37 p.m.                    | Microsoft Off                               | fice D                           |
|                      | Nom              | conexión con SQ   | Nuevo origen<br>+Nueva conexión con SQL Server | Ø                  | 29/06/2       | 2023 7:37 p.m.                    | Microsoft Off                               | de datos                         |
|                      | Norr             | conexión con SQ   | Nuevo origen<br>+Nueva conexión con SQL Server | 0                  | 29/06/7       | 2023 7:37 p.m.<br>✓ 1<br>ientas ▼ | Microsoft Off<br>odos los orígenes<br>Abrir | fice D<br>de datos ~<br>Cancelar |

2.4. Colocamos el nombre del servidor y las credenciales de conexión a este, y hacemos clic en el botón "Siguiente >". El nombre del servidor y base de datos de SPN debe ser provisto por el área de tecnología o en su defecto por los consultores de SPN Software, todos con su debida autorización.

| Asistente para la conexión de datos                                                                                                    | ?        | ×     |
|----------------------------------------------------------------------------------------------------|----------|-------|
| Conectar con el servidor de la base de datos<br>Escriba la información requerida para conectar con el servidor de la base de d                                                                                                    | atos.    |       |
| 1. Nombre del servidor:       PTC-ANALISTA11\SPN         2. Credenciales de conexión       Utilizar autenticación de Windows         O Utilizar autenticación de usuario y la contraseña siguientes         Nombre de usuario:       spn_excel         Contraseña:       •••••••• |          |       |
| Cancelar < <u>A</u> trás <u>S</u> iguiente >                                                                                                    | <u> </u> | lizar |

Para esta conexión, previamente se debe de crear un usuario de SQL con permisos solo de lectura y acceso únicamente a la vista "**uvw\_Tabla\_Dinamica\_Resumen\_Nomina**".

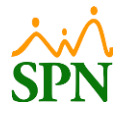

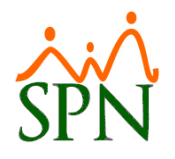

2.5. Seleccionamos la base de datos y la vista de SQL "uvw\_Tabla\_Dinamica\_Resumen\_Nomina" correspondientes y hacemos clic en el botón "Siguiente >".

| Asistente para la conexión de datos                  |                 |               |                     |            | ×  |
|------------------------------------------------------|-----------------|---------------|---------------------|------------|----|
| Seleccionar base de datos y tabla                    |                 |               |                     |            |    |
| Seleccione la base de datos y la tabla o<br>obtener. | el cubo que co  | ntenga l      | os datos que o      | iesea      |    |
| Seleccione la base de datos que contiene             | a información   | aue dese      | a:                  |            |    |
| SPN                                                  |                 |               | ~                   |            |    |
| Conectar con una tabla específica:                   |                 |               |                     |            |    |
| Activar selección de <u>v</u> arias tablas           |                 |               |                     |            |    |
| Nombre                                               | Pro             | pietario      | Descripción         | Modificado | CI |
| uvw_Tabla_Dinamica_Resumen_Nomin                     | na dbo          | )             |                     |            | 3/ |
|                                                      |                 |               |                     |            |    |
| 4                                                    |                 |               |                     |            |    |
|                                                      |                 |               |                     |            |    |
|                                                      |                 |               |                     |            |    |
|                                                      |                 |               |                     |            |    |
|                                                      |                 |               |                     |            |    |
| Canc                                                 | elar < <u>A</u> | <u>A</u> trás | <u>S</u> iguiente > | <u> </u>   | r  |
|                                                      |                 |               |                     |            |    |

2.6. Marcamos las opciones para guardar la conexión de los datos, y hacemos clic en el botón "Finalizar".

| Asistente para la cor                   | exión de datos                                                     |           | ?              | $\times$ |
|-----------------------------------------|--------------------------------------------------------------------|-----------|----------------|----------|
| Guardar archivo d                       | le conexión de datos y finalizar                                   |           |                |          |
| Escriba un nombre<br>presione Finalizar | y una descripción para el nuevo archivo de conexi<br>para guardar. | ón de dat | os y           |          |
| <u>N</u> ombre de archivo:              |                                                                    |           |                |          |
| PTC-ANALISTA11_SPN                      | SPN uvw_Tabla_Dinamica_Resumen_Nomina.odc                          |           | <u>E</u> xamin | ar       |
| Descripción:                            | ✓ Guardar <u>c</u> ontraseña en archivo                            |           |                |          |
|                                         |                                                                    |           |                |          |
| Nombre descripti <u>v</u> o:            |                                                                    |           |                |          |
| PTC-ANALISTA11_SPN                      | SPN uvw_Tabla_Dinamica_Resumen_Nomina                              |           |                |          |
| Palabras clave de <u>b</u> ús           | queda:                                                             |           |                |          |
| 🗌 Intentar utilizar si                  | mpre este arc <u>h</u> ivo para actualizar los datos               |           |                |          |
| Servicios de Excel:                     | C <u>o</u> nfiguración de autenticación                            |           |                |          |
|                                         | Cancelar < <u>A</u> trás Sigui                                     | ente >    | <u>F</u> inal  | izar     |

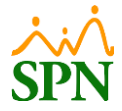

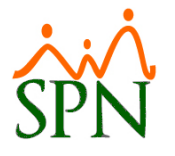

2.7. En las opciones de importar datos, mantenemos marcada la opción "Tabla" y hacemos clic en el botón "Aceptar".

| Archivo                                                                        | Inicio Insertar                       | Disposición | de página F                                             | órmulas Da             | atos Revisa                 | r Vista Ayu                                      | da       |              |                                                                                                    |                                                                                                    |                                                            |                                            |                    |      |
|--------------------------------------------------------------------------------|---------------------------------------|-------------|---------------------------------------------------------|------------------------|-----------------------------|--------------------------------------------------|----------|--------------|----------------------------------------------------------------------------------------------------|----------------------------------------------------------------------------------------------------|------------------------------------------------------------|--------------------------------------------|--------------------|------|
| Obtene<br>datos ~                                                              | De texto/CS <sup>0</sup><br>De la web | / E C       | )esde una image<br>uentes recientes<br>Conexiones exist | n ~ Actua<br>entes tod | Cor<br>alizar<br>o ~ 🕞 Víno | isultas y conexion<br>piedades<br>culos de libro | es (     | Cotizaciones | Monedas ~                                                                                                    | Â↓ ZA<br>AZ<br>Z↓ Ordena                                                                                                    | r Filtro                                                   | S Borrar<br>S Volver a apli<br>S Avanzadas | car Texto<br>colum | en R |
|                                                                                | Obtene                                |             | Consultas a                                             | Sconexiones            |                             | Tipos d                                          | ie datos |              | Ordenary                                                                                                    | y filtrar                                                                                                    | Her                                                        | ramientas de da                            |                    |      |
| A1                                                                             | ▼ : × <                               |             |                                                         |                        |                             |                                                  |          |              |                                                                                                    |                                                                                                    |                                                            |                                            |                    |      |
| 4                                                                              | A B                                   | С           | D                                                       | E                      | F                           | G                                                | н        | 1            | J                                                                                                    | К                                                                                                    | L                                                          | М                                          | N                  | 0    |
| 2<br>3<br>4<br>5<br>6<br>7<br>8<br>9<br>10<br>11<br>12<br>13<br>14<br>15<br>16 |                                       |             |                                                         |                        |                             |                                                  |          |              | Importar datos<br>Seleccione como de:<br>Capital Seleccione como de<br>Capital Seleccione Capital<br>Seleccione Capital<br>Seleccione Ca | tea ver estos dat<br>de tabla dinámig<br>dinámico<br>icamente la cono<br>' los datos?<br>lo existente:<br>lo existente:<br>lo n <u>u</u> eva<br>tos al M <u>o</u> delo d | ?<br>os en el libro<br>a<br>exión<br>t<br>e datos<br>Cance | ×                                          |                    |      |

- 2.8. Cuando se terminen de procesar los datos en la conexión, en la hoja de cálculo seleccionada se cargarán los datos contenidos en la vista de SQL seleccionada, la cuál contiene los siguientes datos de los empleados:
  - **2.8.1.** Número: Corresponde al código del empleado.
  - 2.8.2. Nombre completo.
  - 2.8.3. Departamento.
  - 2.8.4. Posición.
  - 2.8.5. Tipo de nómina.
  - **2.8.6. Año Correspondiente:** Donde muestra los años de los cuales se tienen histórico de nóminas en SPN.
  - **2.8.7. Mes Correspondiente:** El mes en el que el empleado participó del año seleccionado en la columna anterior.
  - 2.8.8. Compañía: En caso de que se tenga más de 1 compañía.
  - **2.8.9. Salario:** Monto que percibieron los empleados por concepto de salario en el mes completo.

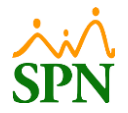

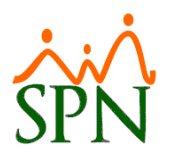

- **2.8.10. Otros Ingresos:** Suma de los otros ingresos percibidos por los empleados en el mes.
- **2.8.11. Total Ingresos:** Suma los montos de las columnas, salario y otros ingresos.
- **2.8.12. ISR:** Corresponde al Impuesto Sobre la Renta descontado en el mes al empleado.
- **2.8.13. AFP:** Descuento de Fondo de Pensiones descontado al cliente en el mes.
- **2.8.14. SFS:** Descuento de Seguro Familiar de Salud descontado al cliente en el mes.
- 2.8.15. Otros Descuentos: Descuentos adicionales.
- **2.8.16. Total Descuentos:** Sumatoria de todos los descuentos aplicados en el mes al empleado.
- 2.8.17. Neto: Monto neto pagado al empleado en el mes.

|       | A B                                | C              | D                            | E                | F                       | G H                                  |             | 1                | K                | L        | M       | N       | 0                  | P                  | Q         |
|-------|------------------------------------|----------------|------------------------------|------------------|-------------------------|--------------------------------------|-------------|------------------|------------------|----------|---------|---------|--------------------|--------------------|-----------|
| 1 Nur | mero 🗾 Nombre Completo             | Departamento   | <ul> <li>Posición</li> </ul> | Tipo_Nomina      | 🔻 Año Correspondiente 🚽 | 🕻 Mes Correspondiente 🛛 💌 compania 💌 | Salario 💌 O | Otros Ingresos 💌 | Total Ingresos 💌 | ISR 🔻    | AFP 💌   | SFS 💌 ( | Otros Descuentos 💌 | Total Descuentos 💌 | Neto 💌    |
| 18    | 1 LORENALOPEZ                      | Administración | Director Administrativo      | NOMINA PRINCIPAL | 202                     | 2 3 COMPANIA 1                       | 85000       | 0                | 85000            | 8577.06  | 2439.5  | 2584    | 0                  | 13600.56           | 71399.44  |
| 19    | 1 LORENA LOPEZ                     | Administración | Director Administrativo      | NOMINA PRINCIPAL | 202                     | 2 4 COMPANIA 1                       | 100000      | 0                | 100000           | 12105.44 | 2870    | 3040    | 0                  | 18015.44           | 81984.56  |
| 20    | 1 LORENALOPEZ                      | Administración | Director Administrativo      | NOMINA PRINCIPAL | 202                     | 2 5 COMPANIA 1                       | 100000      | 0                | 100000           | 12105.44 | 2870    | 3040    | 0                  | 18015.44           | 81984.56  |
| 21    | 1 LORENA LOPEZ                     | Administración | Director Administrativo      | NOMINA PRINCIPAL | 202                     | 2 6 COMPANIA 1                       | 117500      | 0                | 117500           | 16221.88 | 3372.25 | 3572    | 0                  | 23166.13           | 94333.87  |
| 22    | 1 LORENALOPEZ                      | Administración | Director Administrativo      | NOMINA PRINCIPAL | 202                     | 2 7 COMPANIA 1                       | 170000      | 25000            | 195000           | 28627.24 | 4879    | 4943.8  | 320                | 38770.04           | 156229.96 |
| 23    | 1 LORENALOPEZ                      | Administración | Director Administrativo      | NOMINA PRINCIPAL | 202                     | 2 8 COMPANIA 1                       | 170000      | 25000            | 195000           | 28627.24 | 4879    | 4943.8  | 320                | 38770.04           | 156229.96 |
| 24    | 1 LORENALOPEZ                      | Administración | Director Administrativo      | NOMINA PRINCIPAL | 202                     | 2 9 COMPANIA 1                       | 170000      | 25000            | 195000           | 28627.24 | 4879    | 4943.8  | 320                | 38770.04           | 156229.96 |
| 25    | 1 LORENA LOPEZ                     | Administración | Director Administrativo      | NOMINA PRINCIPAL | 202                     | 2 10 COMPANIA 1                      | 170000      | 25000            | 195000           | 28627.24 | 4879    | 4943.8  | 320                | 38770.04           | 156229.96 |
| 26    | 1 LORENALOPEZ                      | Administración | Director Administrativo      | NOMINA PRINCIPAL | 202                     | 2 11 COMPANIA 1                      | 170000      | 25000            | 195000           | 28627.24 | 4879    | 4943.8  | 320                | 38770.04           | 156229.96 |
| 27    | 1 LORENA LOPEZ                     | Administración | Director Administrativo      | NOMINA PRINCIPAL | 202                     | 2 12 COMPANIA 1                      | 170000      | 25000            | 195000           | 28627.24 | 4879    | 4943.8  | 320                | 38770.04           | 156229.96 |
| 42    | 1 LORENALOPEZ                      | Administración | Gerente de Comunicaciones    | NOMINA PRINCIPAL | 202                     | 2 1 COMPANIA 1                       | 70000       | 0                | 70000            | 5368.45  | 2009    | 2128    | 0                  | 9505.45            | 60494.55  |
| 43    | 1 LORENALOPEZ                      | Administración | Gerente de Comunicaciones    | NOMINA PRINCIPAL | 202                     | 2 2 COMPANIA 1                       | 70000       | 0                | 70000            | 5368.45  | 2009    | 2128    | 0                  | 9505.45            | 60494.55  |
| 44    | 1 LORENALOPEZ                      | Administración | Gerente de Comunicaciones    | NOMINA PRINCIPAL | 202                     | 2 3 COMPANIA 1                       | 85000       | 0                | 85000            | 8577.06  | 2439.5  | 2584    | 0                  | 13600.56           | 71399.44  |
| 51    | 2 LUIS JOSÉ TORIBIO PÉREZ          | Administración | Chofer                       | NOMINA PRINCIPAL | 202                     | 2 7 COMPANIA 1                       | 100000      | 0                | 100000           | 13582.94 | 0       | 0       | 0                  | 13582.94           | 86417.06  |
| 52    | 2 LUIS JOSÉ TORIBIO PÉREZ          | Administración | Chofer                       | NOMINA PRINCIPAL | 202                     | 2 8 COMPANIA 1                       | 100000      | 0                | 100000           | 13582.94 | 0       | 0       | 0                  | 13582.94           | 86417.06  |
| 53    | 2 LUIS JOSÉ TORIBIO PÉREZ          | Administración | Chofer                       | NOMINA PRINCIPAL | 202                     | 2 9 COMPANIA 1                       | 100000      | 0                | 100000           | 13582.94 | 0       | 0       | 0                  | 13582.94           | 86417.06  |
| 54    | 2 LUIS JOSÉ TORIBIO PÉREZ          | Administración | Chofer                       | NOMINA PRINCIPAL | 202                     | 2 10 COMPANIA 1                      | 100000      | 0                | 100000           | 13582.94 | 0       | 0       | 0                  | 13582.94           | 86417.06  |
| 55    | 2 LUIS JOSÉ TORIBIO PÉREZ          | Administración | Chofer                       | NOMINA PRINCIPAL | 202                     | 2 11 COMPANIA 1                      | 100000      | 0                | 100000           | 13582.94 | 0       | 0       | 0                  | 13582.94           | 86417.06  |
| 56    | 2 LUIS JOSÉ TORIBIO PÉREZ          | Administración | Chofer                       | NOMINA PRINCIPAL | 202                     | 2 12 COMPANIA 1                      | 100000      | 0                | 100000           | 13582.94 | 0       | 0       | 0                  | 13582.94           | 86417.06  |
| 94    | 3 ANGELA HILARIO PEÑA              | Administración | Gerente de Comunicaciones    | NOMINA PRINCIPAL | 202                     | 2 6 COMPAÑIA 2                       | 8500        | 0                | 8500             | 0        | 243.95  | 258.4   | 1190.12            | 1692.47            | 6807.53   |
| 114   | 9 JUANA PEREZ                      | Administración | Gerente de Comunicaciones    | NOMINA PRINCIPAL | 202                     | 2 7 COMPANIA 1                       | 70000       | 0                | 70000            | 5368.45  | 2009    | 2128    | 2700.24            | 12205.69           | 57794.31  |
| 115   | 9 JUANA PEREZ                      | Administración | Gerente de Comunicaciones    | NOMINA PRINCIPAL | 202                     | 2 8 COMPANIA 1                       | 70000       | 0                | 70000            | 5368.45  | 2009    | 2128    | 2700.24            | 12205.69           | 57794.31  |
| 116   | 9 JUANA PEREZ                      | Administración | Gerente de Comunicaciones    | NOMINA PRINCIPAL | 202                     | 2 9 COMPANIA 1                       | 70000       | 0                | 70000            | 5368.45  | 2009    | 2128    | 2700.24            | 12205.69           | 57794.31  |
| 117   | 9 JUANA PEREZ                      | Administración | Gerente de Comunicaciones    | NOMINA PRINCIPAL | 202                     | 2 10 COMPANIA 1                      | 70000       | 0                | 70000            | 5368.45  | 2009    | 2128    | 2700.24            | 12205.69           | 57794.31  |
| 118   | 9 JUANA PEREZ                      | Administración | Gerente de Comunicaciones    | NOMINA PRINCIPAL | 202                     | 2 11 COMPANIA 1                      | 70000       | 0                | 70000            | 5368.45  | 2009    | 2128    | 2700.24            | 12205.69           | 57794.31  |
| 119   | 9 JUANA PEREZ                      | Administración | Gerente de Comunicaciones    | NOMINA PRINCIPAL | 202                     | 2 12 COMPANIA 1                      | 70000       | 0                | 70000            | 5368.45  | 2009    | 2128    | 2700.24            | 12205.69           | 57794.31  |
| 157   | 404296 JUAN ALEJANDRO PEREZ PEREZ  | Administración | Correspondencia              | NOMINA PRINCIPAL | 202                     | 2 1 COMPANIA 1                       | 50000       | 1000             | 51000            | 1854     | 0       | 0       | 3000               | 4854               | 46146     |
| 158   | 404296 JUAN ALEJANDRO PEREZ PEREZ  | Administración | Correspondencia              | NOMINA PRINCIPAL | 202                     | 2 2 COMPANIA 1                       | 50000       | 2000             | 52000            | 1854     | 0       | 0       | 0                  | 1854               | 50146     |
| 159   | 404296 JUAN ALEJANDRO PEREZ PEREZ  | Administración | Correspondencia              | NOMINA PRINCIPAL | 202                     | 2 3 COMPANIA 1                       | 50000       | 0                | 50000            | 2297.25  | 0       | 0       | 0                  | 2297.25            | 47702.75  |
| 160   | 404296 JUAN ALEJANDRO PEREZ PEREZ  | Administración | Correspondencia              | NOMINA PRINCIPAL | 202                     | 2 4 COMPANIA 1                       | 50000       | 0                | 50000            | 2297.25  | 0       | 0       | 1000               | 3297.25            | 46702.75  |
| 161   | 404296 JUAN ALEJANDRO PEREZ PEREZ  | Administración | Correspondencia              | NOMINA PRINCIPAL | 202                     | 2 5 COMPANIA 1                       | 37410.83    | 3147.29          | 40558.12         | 880.97   | 0       | 0       | 2000               | 2880.97            | 37677.15  |
| 162   | 404296 JUAN ALEJANDRO PEREZ PEREZ  | Administración | Correspondencia              | NOMINA PRINCIPAL | 202                     | 2 6 COMPANIA 1                       | 61000       | 0                | 61000            | 4395.85  | 0       | 0       | 1000               | 5395.85            | 55604.15  |
| 163   | 404296 JUAN ALEJANDRO PEREZ PEREZ  | Administración | Correspondencia              | NOMINA PRINCIPAL | 202                     | 2 7 COMPANIA 1                       | 80000       | 3000             | 83000            | 7400.94  | 0       | 0       | 320                | 7720.94            | 75279.06  |
| 164   | 404296 JUAN ALEJANDRO PEREZ PEREZ  | Administración | Correspondencia              | NOMINA PRINCIPAL | 202                     | 2 8 COMPANIA 1                       | 80000       | 2000             | 82000            | 8582.94  | 0       | 0       | 320                | 8902.94            | 73097.06  |
| 165   | 404296 JUAN ALEJANDRO PEREZ PEREZ  | Administración | Correspondencia              | NOMINA PRINCIPAL | 202                     | 2 9 COMPANIA 1                       | 80000       | 2000             | 82000            | 8582.94  | 0       | 0       | 320                | 8902.94            | 73097.06  |
| 166   | 404296 JUAN ALEJANDRO PEREZ PEREZ  | Administración | Correspondencia              | NOMINA PRINCIPAL | 202                     | 2 10 COMPANIA 1                      | 80000       | 2000             | 82000            | 8582.94  | 0       | 0       | 320                | 8902.94            | 73097.06  |
| 167   | 404296 JUAN ALEJANDRO PEREZ PEREZ  | Administración | Correspondencia              | NOMINA PRINCIPAL | 202                     | 2 11 COMPANIA 1                      | 80000       | 2000             | 82000            | 8582.94  | 0       | 0       | 320                | 8902.94            | 73097.06  |
| 168   | 404296 ILIAN ALEIANDRO PEREZ PEREZ | Administración | Correspondencia              | NOMINA PRINCIPAL | 202                     | 2 12 COMPANIA 1                      | 80000       | 2000             | 82000            | 8582.94  | 0       | 0       | 320                | 8902.94            | 73097.06  |

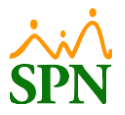

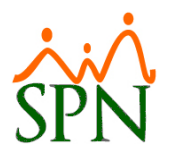

#### 3. ¿Cómo utilizo la tabla de Excel?

Para manejar esta tabla, podemos utilizar las columnas descritas anteriormente como filtros de búsqueda, en los cuales podemos realizar consultas por mes, por año, por empleado, entre otros.

#### 4. Ejemplo de consulta en la tabla de Excel.

|     | Α        | В                              | C                                | D                             | E                   | F                     | G                     | н            | 1         | J              | K                  | L         | M       | N       | 0                  | P                  | Q        |
|-----|----------|--------------------------------|----------------------------------|-------------------------------|---------------------|-----------------------|-----------------------|--------------|-----------|----------------|--------------------|-----------|---------|---------|--------------------|--------------------|----------|
| 1   | Numero 💵 | Nombre Completo                | <ul> <li>Departamento</li> </ul> | Posición                      | Tipo_Nomina         | 💌 Año Correspondiente | 🕶 Mes Correspondiente | 🖅 compania 💌 | Salario 💌 | Otros Ingresos | 🔨 Total Ingresos 💌 | ISR 💌     | AFP 💌   | SFS 💌   | Otros Descuentos 💌 | Total Descuentos 💌 | Neto 💌   |
| 42  | 1        | 1 LORENALOPEZ                  | Administración                   | Gerente de Comunicaciones     | NOMINA PRINCIPAL    | 2                     | )22                   | 1 COMPANIA1  | 70000     |                | 0 7000             | 5368.4    | 2009    | 2128    | 0                  | 9505.45            | 60494.55 |
| 157 | 404296   | 5 JUAN ALEJANDRO PEREZ PEREZ   | Administración                   | Correspondencia               | NOMINA PRINCIPAL    | 2                     | )22                   | 1 COMPANIA 1 | 50000     | 100            | 0 5100             | 1854      | I 0     | 0       | 3000               | 4854               | 46146    |
| 196 | 404297   | 7 MARTA PEREZ                  | Administración                   | Director Administrativo       | NOMINA PRINCIPAL    | 2                     | )22                   | 1 COMPANIA1  | 50000     |                | 0 5000             | ) 1854    | 1435    | 1520    | 2000               | 6809               | 43191    |
| 240 | 404298   | B LUIS PEREZ                   | Operativo                        | Gerente de Comunicaciones     | NOMINA PRINCIPAL    | 2                     | )22                   | 1 COMPANIA 1 | 50000     |                | 0 5000             | 1854      | 1435    | 1520    | 0                  | 4809               | 45191    |
| 305 | 404300   | JUANA MEDINA FERNANDEZ         | Operativo                        | Analistas                     | NOMINA PRINCIPAL    | 2                     | )22                   | 1 COMPANIA1  | 50000     |                | 0 5000             | 1675.4    | 1435    | 1520    | 1190.12            | 5820.6             | 44179.4  |
| 330 | 404301   | 1 FEDERICO PEREZ               | Operativo                        | CHOFER                        | NOMINA PRINCIPAL    | 2                     | )22                   | 1 COMPANIA 1 | 50000     | 1666.6         | 7 51666.6          | 7 1675.44 | 1411.85 | 3361.96 | 1190.12            | 7639.41            | 44027.26 |
| 355 | 404302   | 2 MARIA ALEJANDRA INOA SANCHEZ | Operativo                        | Encargado de Seguridad Ocupac | to NOMINA PRINCIPAL | 2                     | )22                   | 1 COMPANIA1  | 50000     |                | 0 5000             | ) 1854    | 1435    | 1520    | 0                  | 4809               | 45191    |
| 422 | 404304   | 4 CARLOS PEREZ PEÑA            | Operativo                        | Director Administrativo       | NOMINA PRINCIPAL    | 2                     | )22                   | 1 COMPANIA 1 | 70000     |                | 0 7000             | 16953.63  | 2009    | 2128    | 3046.91            | 24137.54           | 45862.46 |
| 437 | 404305   | 5 MIGUEL ALEJANDRO SANZ        | Administración                   | Analistas                     | NOMINA PRINCIPAL    | 2                     | )22                   | 1 COMPANIA1  | 70000     | 120            | 0 7120             | 5608.4    | 5 2009  | 2128    | 500                | 10245.45           | 60954.55 |
| 485 | 404307   | 7 MARCOS PEREZ                 | Administración                   | Analistas                     | NOMINA PRINCIPAL    | 2                     | )22                   | 1 COMPANIA1  | 70000     |                | 0 7000             | 5368.4    | 5 2009  | 2128    | 0                  | 9505.45            | 60494.55 |

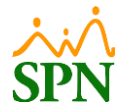